## Adding a new Location ID for Labcorp or Quest

07/24/2024 12:14 pm EDT

To add a new Labcorp or Quest location ID to DrChrono in the case where one does not exist, go to **Swords** ( ) and select **Set Up/Enrollment**.

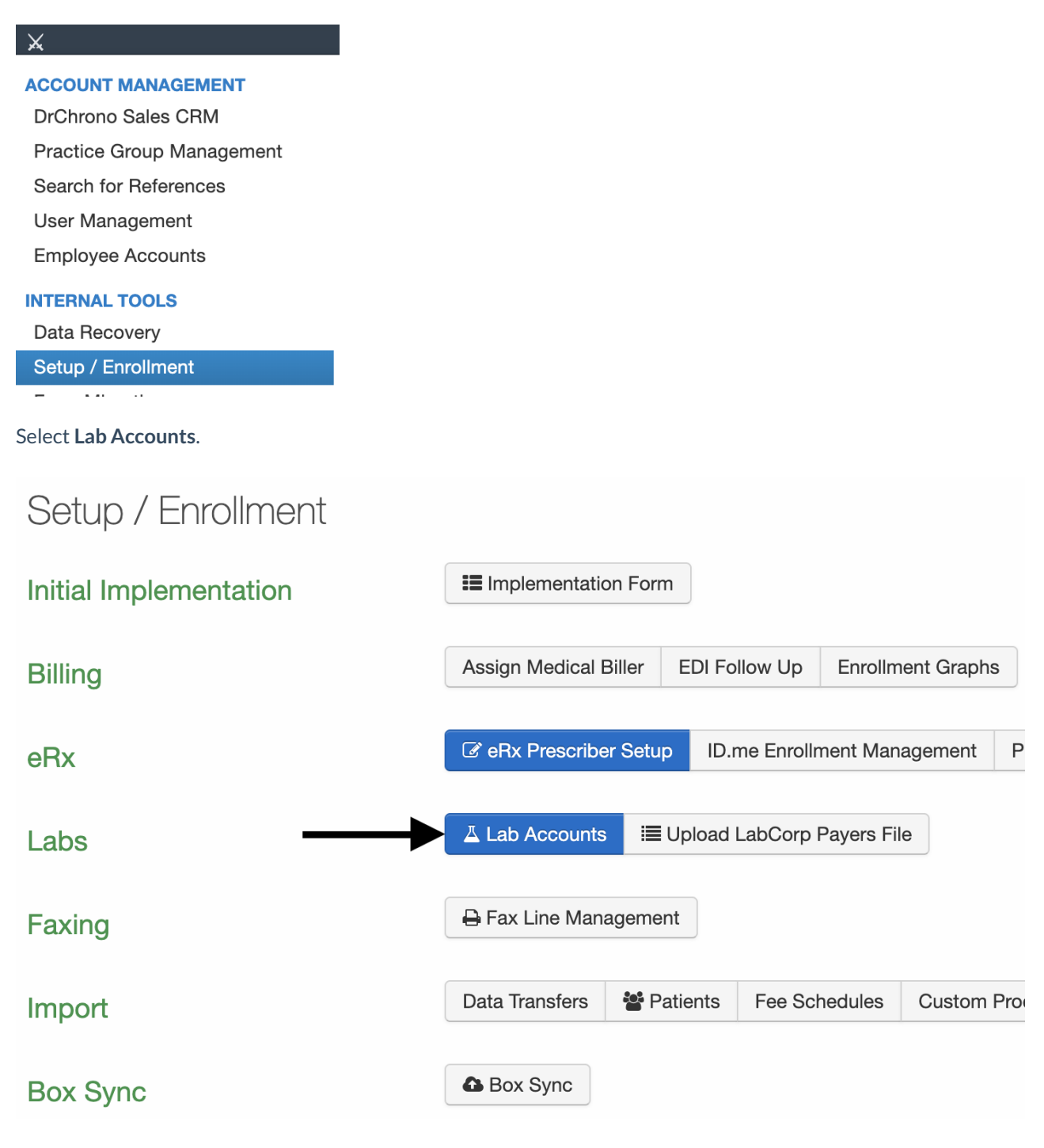

Search for and select a Provider.

| Search for doctor: | + |
|--------------------|---|
|                    |   |

## Click Manage Locations.

| Accounts available to Brendan Wilberton:      |                                                 |                    |                   |     |               | Options                         | Options                                                                           |                          |  |
|-----------------------------------------------|-------------------------------------------------|--------------------|-------------------|-----|---------------|---------------------------------|-----------------------------------------------------------------------------------|--------------------------|--|
| Group NPI<br>Rendering NPI<br>Alternative NPI | Group NPI 1234567890<br>Rendering NPI 555555555 |                    |                   |     |               |                                 | ☐ Hide accounts inherited from rest of practice group<br>☐ Show archived accounts |                          |  |
|                                               | N/A                                             |                    |                   |     |               |                                 |                                                                                   |                          |  |
|                                               |                                                 |                    |                   |     |               | -                               |                                                                                   | Manage Locations         |  |
| Vendor                                        | Location                                        | Client ID          | Account Doctor    | PG? | Results only? | Go Live Date                    | Invoices                                                                          |                          |  |
| HealthGorilla                                 | PathGroup                                       | doctor-205858-2021 | Brendan Wilberton | ~   | 🕑 No          | ✓ Jan 12, 2021                  | N/A                                                                               | C Edit Details × Archive |  |
| Sample Lab                                    | Demo Location                                   | 205858             | Brendan Wilberton |     | 🗷 No          | <ul> <li>Apr 4, 2019</li> </ul> | N/A                                                                               | C Edit Details × Archive |  |

Brendan Wilberton ...

✓  $\Box$  05/03/2022

C Edit Details × Archive

+ Create New Reset

## Select Quest or Labcorp from the list.

 $\sim$ 

[MSH.04] Client ID

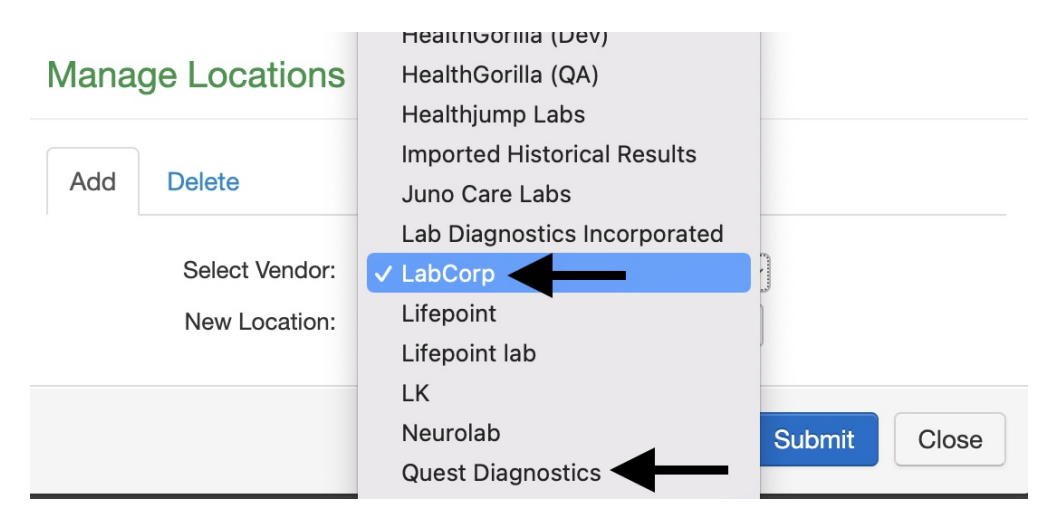

Enter the location ID and click Submit.

## Manage Locations

| Add | Delete                          |                |        |       |
|-----|---------------------------------|----------------|--------|-------|
|     | Select Vendor:<br>New Location: | LabCorp<br>ABC | ~      |       |
|     |                                 |                | Submit | Close |